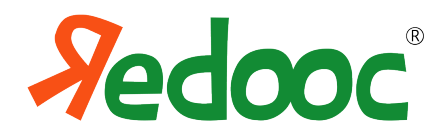

## Registrazione Professori delle Scuole Secondarie di secondo grado

**Redooc.com** è lo strumento ideale per introdurre i nuovi metodi didattici della Scuola Digitale: un supporto per i professori per coinvolgere gli studenti in classe e a casa nell'apprendimento della matematica.

Il Professore deve registrarsi al sito per poter creare il proprio profilo utente, da cui, in caso di adozione di Redooc da parte degli studenti, visualizzare i contenuti e monitorare l'attività online delle sue "Classi".

## Come faccio a registrarmi?

1. Vai su **redooc.com**, clicca il bottone "**Superiori**" e quando appare la schermata sotto riportata clicca su "**Registrati**" in alto a destra e poi scegli "**Superiori**".

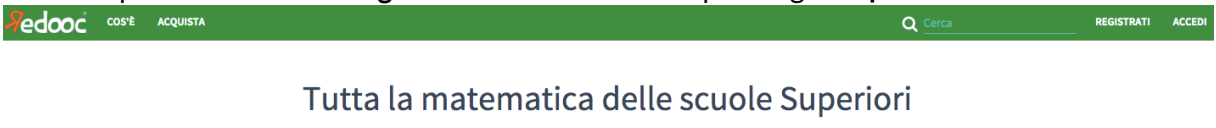

Scegli l'argomento

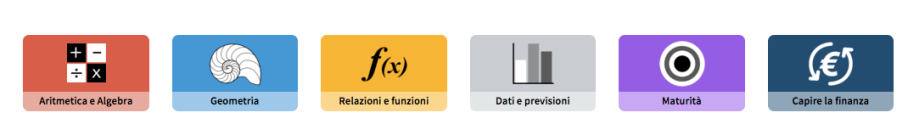

2. registrati con un indirizzo **mail** e una **password** (almeno 6 caratteri) a tua scelta. Ricordati di accettare Termini e Condizioni e clicca "Inizia a imparare".

| Ricever   | ai una mail per confermare il tuo indiriz              |
|-----------|--------------------------------------------------------|
| Indirizzo | email o numero di cellulare                            |
| esemp     | io@redooc.com                                          |
| Password  | 26/8///                                                |
| Scegli    | una password e inseriscila qui                         |
| 2         | Mostra password                                        |
| 🕑 Dichia  | ro di aver letto e accettare i <u>Termini e condiz</u> |
|           | INIZIA A IMPARARE                                      |

- 3. ti abbiamo inviato una mail! Controlla sul tuo account di posta. Clicca sul link per confermare la registrazione. **Se non trovi la mail**, controlla nella cartella "**Promozioni**" oppure nello **spam**.
- 4. completa il tuo profilo. Inserisci i tuoi dati (in particolare Nome, Cognome, Città e Scuola) e clicca sulla spunta "**Professore**".

## Ora che sono registrato cosa devo fare?

- 5. Clicca su "Account" nel menu a tendina che si apre sotto al tuo nome
- 6. Clicca sul pulsante verde "Attiva con codice scuola". Inserisci il codice: **PROMODOCENTI16**. Per completare la registrazione, clicca su "Attiva". Il sistema mostrerà un messaggio verde che dice "Operazione conclusa con successo"

Così avrai accesso gratuito a tutti i contenuti della piattaforma Redooc "Superiori".

Hai domande, dubbi, curiosità? Scrivici una mail a speak@redooc.com